### PROCEDURA DI REGISTRAZIONE E COMPILAZIONE ONLINE DELLA DOMANDA

La procedura di presentazione della domanda potrà essere effettuata 24 ore su 24 tramite qualsiasi personal computer collegato alla rete internet e dotato di un browser di navigazione tra quelli di maggiore diffusione (Chrome, Explorer, Firefox, Safari) e di recente versione, salvo sporadiche momentanee interruzioni per interventi di manutenzione tecnica anche non programmati.

Si consiglia pertanto di registrarsi, accedere e procedere alla compilazione della domanda e conferma dell'iscrizione con sufficiente anticipo.

### FASE 1: REGISTRAZIONE NEL SITO DELL'ENTE

Collegarsi al sito internet <u>www.galliera.it</u>, alla voce Bandi di concorso selezionare la sezione "iscrizione on line concorsi" ed entrare con le proprie credenziali SPID.

Accedere alla "pagina di registrazione" (se non già registrati) ed inserire i dati richiesti e selezionare "Conferma".

L'accesso alla scheda 'Utente' è comunque sempre garantito e le informazioni anagrafiche potranno essere inserite e/o modificate in qualsiasi momento.

#### FASE 2: ISCRIZIONE ONLINE AL CONCORSO PUBBLICO

- Selezionare la voce di menù "Selezioni", per accedere alla schermata delle procedure disponibili;
- Cliccare sull'icona "Iscriviti" del concorso al quale si intende partecipare;
- Si <u>accede</u> così alla schermata di inserimento della domanda, dove si dovrà dichiarare il possesso dei requisiti generali e specifici di ammissione;

• Si inizia dalla scheda "*Anagrafica*", che deve essere obbligatoriamente compilata in tutte le sue parti <u>e dove va allegata la scansione del documento di identità</u>, cliccando il bottone "*aggiungi documento*";

• Per iniziare cliccare sul tasto "*Compila*" ed al termine dell'inserimento cliccare il tasto in basso "*Salva*";

Alla fine della compilazione dei dati anagrafici, si potrà <u>proseguire con la compilazione delle</u> <u>ulteriori pagine</u> di cui si compone il form online.

L'elenco delle pagine da compilare è visibile nel pannello di sinistra, le pagine già completate presentano un segno di spunta verde, mentre quelle non ancora compilate sono precedute dal simbolo del punto interrogativo (le stesse possono essere compilate in più momenti, si può accedere a quanto caricato e aggiungere/correggere/cancellare i dati fino a quando non si conclude la compilazione cliccando su "*Conferma ed invio*").

Per poter procedere con "*Conferma ed invio*" è necessario compilare tutte le sezioni.

ATTENZIONE: I titoli posseduti devono essere riportati analiticamente nelle sezioni sopraindicate. Conseguentemente non sarà oggetto di valutazione il mero inserimento di un documento riportante un curriculum vitae complessivo e/o riassuntivo degli stessi.

Nella schermata sono presenti dei campi a <u>compilazione obbligatoria (contrassegnati con</u> <u>asterisco)</u> e il loro mancato inserimento non consentirà il salvataggio della domanda.

Si sottolinea che tutte le informazioni (requisiti di ammissione, titoli di merito) di cui sopra dovranno essere indicate in modo preciso ed esaustivo in quanto si tratta di dati sui quali verrà effettuata la verifica del possesso dei requisiti per la partecipazione al concorso, degli eventuali titoli di preferenza o di riserva dei posti, nonché la valutazione dei titoli. S<u>i tratta di una</u> dichiarazione resa sotto la propria personale responsabilità ed ai sensi del D.P.R. 28.12.2000, n. 445.

I rapporti di lavoro/attività professionali in corso possono essere autocertificati limitatamente alla data in cui viene compilata la domanda (quindi, in caso di servizi ancora in corso, nel campo corrispondente alla data di fine rapporto il candidato deve inserire la data di compilazione della domanda).

## I documenti che devono essere necessariamente inseriti nel sistema informatico a pena di esclusione sono:

- a) documento di identità in corso di validità (fronte e retro) del candidato o documento di riconoscimento equipollente alla carta d'identità;
- b) permesso di soggiorno CE per soggiornanti di lungo periodo o la titolarità dello status di rifugiato, ovvero dello status di protezione sussidiaria (per i candidati cittadini di stati non facenti parte dell'Unione Europea);
- c) l'eventuale Decreto Ministeriale di riconoscimento del titolo di studio valido per l'ammissione, se conseguito all'estero;

# I documenti che devono essere allegati pena la mancata valutazione/decadenza dei benefici sono:

- d) decreto Ministeriale di riconoscimento dei titoli di studio conseguiti all'estero, ulteriori rispetto al titolo richiesto per l'ammissione (da inserire nella pagina "Titoli accademici e di studio");
- e) decreto Ministeriale di equiparazione dei titoli di servizio svolti all'estero (da inserire nella pagina "Servizio presso ASL/PA come dipendente");
- f) certificazione medica attestante lo stato di disabilità e comprovante la necessità di ausili e/o tempi aggiuntivi, ai sensi dell'art. 20 della Lgge 5.02.1992 n. 104;
- g) certificazione medica comprovante la disabilità >80% ai fini dell'esonero all'eventuale preselezione;
- h) pubblicazioni effettuate.

Nei casi suddetti effettuare la scannerizzazione dei documenti e l'upload seguendo le indicazioni e cliccando il bottone "aggiungi allegato", ponendo attenzione al tipo file ammesso ed alla dimensione massima richiesta nel format.

Ai fini dell'upload si consiglia la lettura del Manuale Istruzioni (disponibile nelle sezioni di sinistra della pagina web del sito) per eventuali ulteriori indicazioni.

ATTENZIONE: vanno allegati esclusivamente i documenti richiesti escplicitamente dal format, pertanto non verranno presi in considerazione eventuali documenti allegati diversi da quelli specificatamente richiesti.

Terminata la compilazione di tutte le sezioni, cliccare su "Conferma ed invio".

Dopo aver reso le dichiarazioni finali si clicca il bottone "Conferma e invia l'iscrizione".

Al termine della procedura online si riceverà una mail di conferma iscrizione che conterrà, in allegato, una copia della domanda (in formato pdf) contenente i dati inseriti e copia del documento d'identità per cui è stato effettuato l'upload.

### ANNULLAMENTO E INOLTRO NUOVA DOMANDA

Non è consentito integrare la domanda o inserire ulteriori documenti in allegato qualora la procedura telematica di iscrizione al presente concorso sia stata conclusa, tuttavia il candidato ha la possibilità, prima dalla scadenza del termine di presentazione della domanda di partecipazione, di annullare la domanda per la quale ha già ultimato la procedura di iscrizione telematica.

L'annullamento della domanda per la quale è già stata conclusa la procedura telematica comporta la perdita di validità della stessa. La procedura prevede la possibilità di **ripresentare integralmente** la domanda di iscrizione on-line da parte del candidato utilizzando la stessa modalità prevista ai paragrafi precedenti.

### ASSISTENZA TECNICA

E' disponibile sulla pagina web un manuale online della procedura informatica.

Il candidato ha la possibilità di avanzare, tramite l'apposita funzione disponibile alla voce di menù della pagina web di iscrizione al concorso, richiesta di assistenza in caso di problematiche di natura tecnica.

Le richieste di assistenza tecnica verranno soddisfatte, compatibilmente con le esigenze operative dell'ufficio concorsi, e non saranno comunque evase nei 3 giorni precedenti la scadenza del bando – esclusi il sabato e i giorni festivi.

Per ogni ulteriore informazione si rimanda alla S.C. Risorse Umane – Mura delle Cappuccine, 14 Genova – dal lunedì al venerdì dalle ore 8,00 alle ore 10,00 e dalle ore 13,30 alle ore 15,00 (Tel. 010-5632054-2085) - E-mail: gru.giuridico@galliera.it -